## **Epic – iPACS Integration User's Quick Overview**

From Epic Chart Review click on "Show images for ...."

Drag and drop thumbnails into viewer - drag slider up/dn to scroll

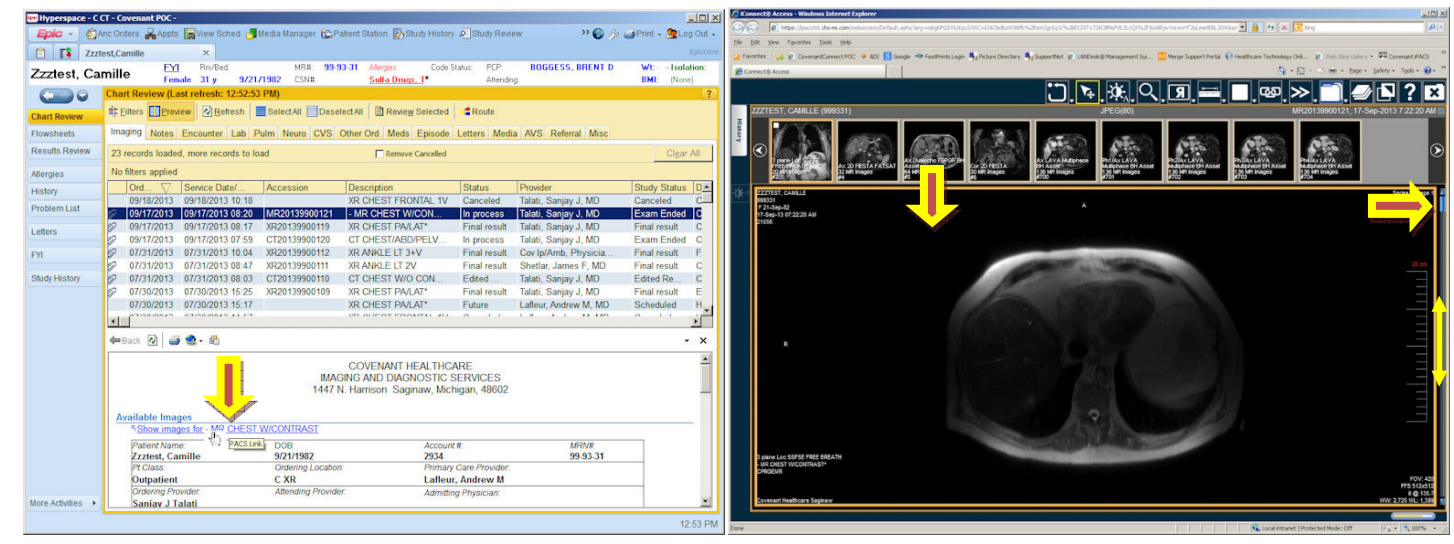

If image needs window/level use right mouse button

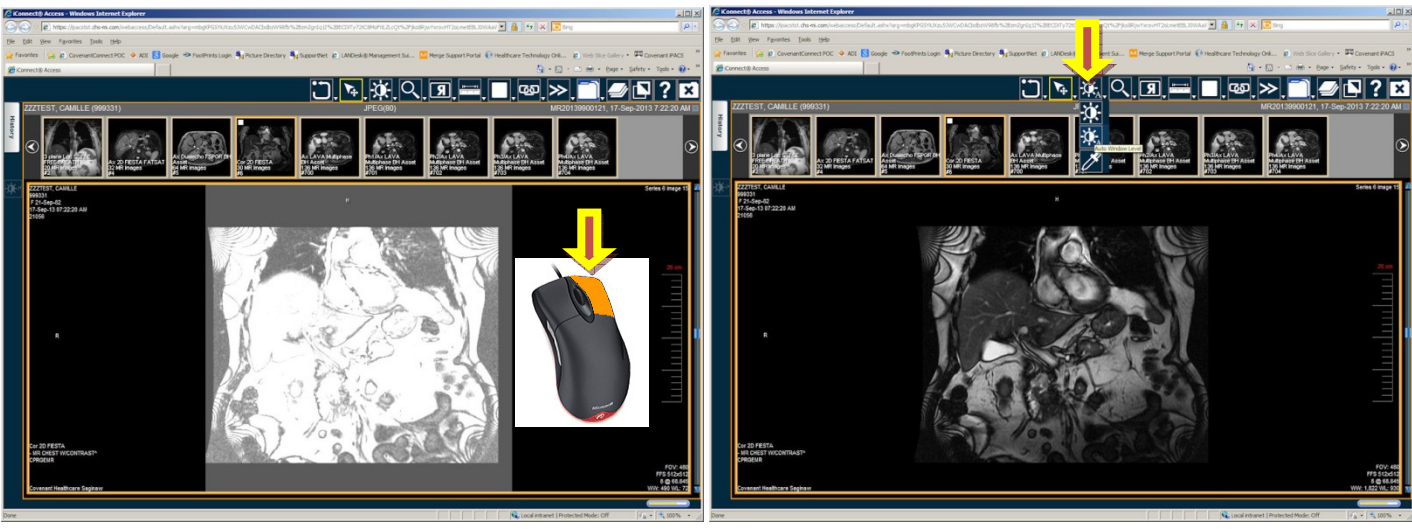

To see prior reports or studies click on the "History" tab

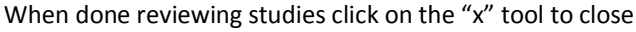

or hover over W/L tools and choose "Auto Window Level"

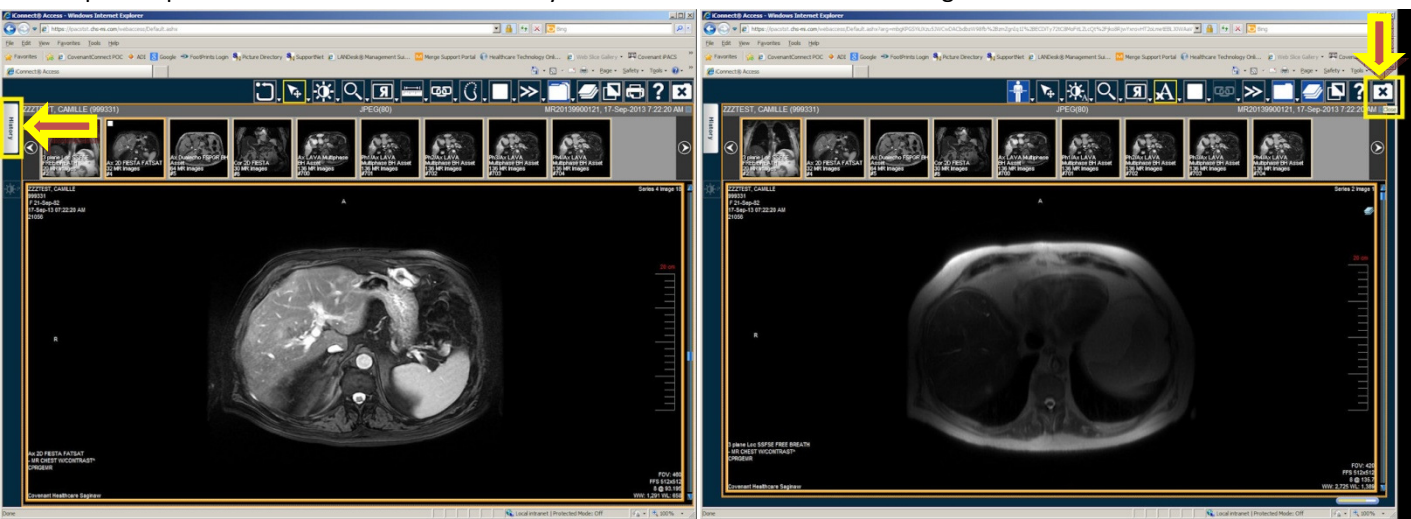